#### PANDUAN MENGISI PERMOHONAN BAYARAN- PERJALANAN LUAR NEGARA DI UTMFIN

PEMOHON / TEAM MEMBER/ KETUA PROJEK

(Permohonan)

#### **1.** Login ke UTMFin. <u>https://utmfin.utm.my</u> Id Pengguna: Sama seperti email UTM Kata laluan: No Pekerja

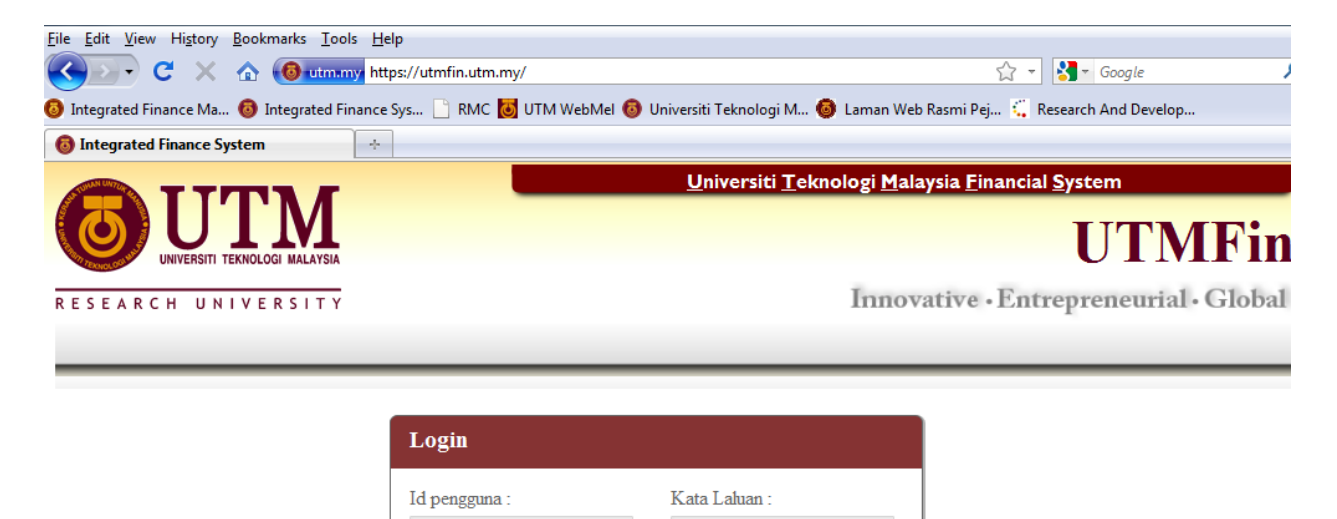

Masuk

**2.** Pilih menu Bayaran  $\rightarrow$  Klik pada Bayaran  $\rightarrow$  Permohonan Tuntutan  $\rightarrow$  Tuntutan

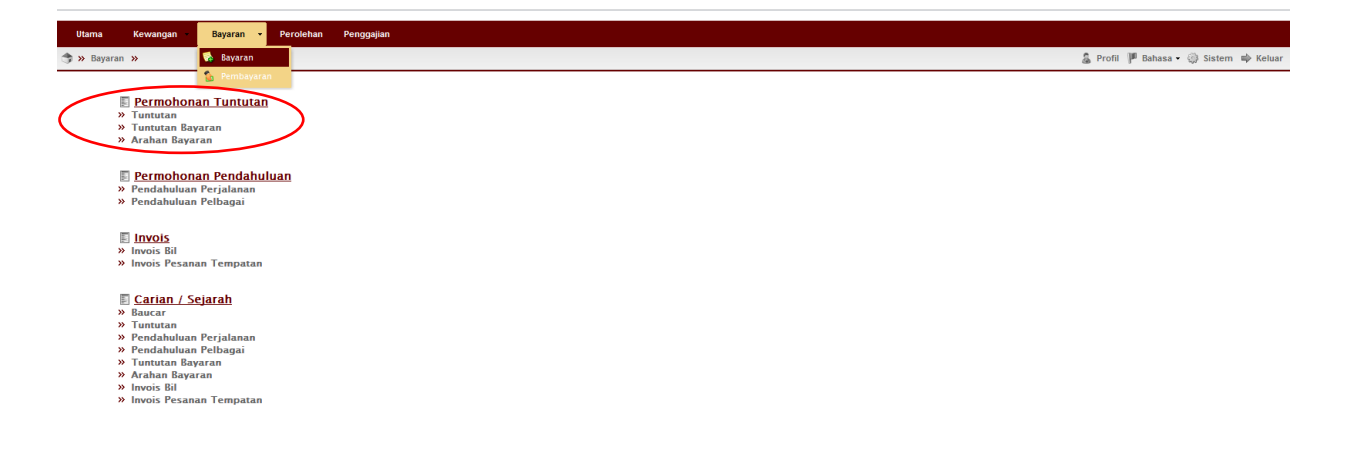

**3.** Inbox→Klik Butang Tambah P→Pilih Tuntutan Luar Negara

| Utama Kewangan Bay                          | yaran 🝷 Perolehan Penggajian                                                                                                    |            |        |          |              |               |    |
|---------------------------------------------|----------------------------------------------------------------------------------------------------|------------|--------|----------|--------------|---------------|----|
| 🦈 » Bayaran » Aliran Kerja »                |                                                                                                    |            |        | 🔓 Profil | 🏴 Bahasa 🔹 🍈 | Sistem 🕸 Kelu | ar |
| A MASASRY BN HASSM                          | Senarai Tuntutan                                                                                                    |            |        |          |              |               | 0  |
| IBOX     Tuntutan     Tuntutan     Tuntutan | 2355<br>Tunu n Dalam Negara (Tunggal)<br>Initiatan Dalam Negara (Terkumpul)<br>Tunnutan Dalam Negara (Tour)<br>Tuntotan Luar Negara<br>Bayaran Balik Wang | Keterangan | Status | Jumlah   | Cipta        | Penerima      |    |

**4.** Lengkapkan item (Deskripsi, pilih Pusat Kos Pemohon & Pembayar)

Pilih nama penerima bayaran 🔎

\*\*Pusat kos bagi Pembayar perlulah merupakan salah satu projek penyelidikan yang ingin dituntut.

| Utama Kewangan                                                    | Bayaran 👻 | Perolehan                                                   | 2enggajian                                                                                                    |                                             |                                       |
|-------------------------------------------------------------------|-----------|-------------------------------------------------------------|----------------------------------------------------------------------------------------------------|---------------------------------------------|---------------------------------------|
| 🏐 🛪 Bayaran 🔉 Aliran Kerja 🗄                                      | »         |                                                             |                                                                                                    |                                             | 🌡 Profil 🏴 Bahasa 🕶 🏐 Sistem 🕸 Keluar |
|                                                                   |           | Pembayaran : 1                                              | untutan Antarabangsa - BARU                                                                                                    |                                             |                                       |
| MASASRY BIN HASSM     ImBOX     Tuntutan     TerBUKA     Tuntutan | 2355      | Utama<br>No Rujukan:<br>Deskripsi:<br>Pemohon:<br>Pembayar: | No fujukan akan di auto-jana           PERJALANAN KE AUSTRALIA PADA 1-4/5/2012           U.J.130000.0100.00000 - SEDIA ADA-UMUM-UMUM           V.J.130000.0100.00000 - SEDIA ADA-UMUM-UMUM | Maklumat<br>Jumlah:<br>Penerima:<br>Jawatan | RM0.00                                |
|                                                                   |           | Makluman tu                                                 | tutan Butran Tuntutan Butran Pebagai Butran Makan Butran Lojng Dalam Negara Pendahuluan                                                                                                    |                                             |                                       |

5. Klik pada Staf → masukkan nama penerima → Enter → double klik pada identiti penerima

| **Bagi pelajar ataupun individu luar,sila pilih | Individu |  | Tam. Person | →masukkan |
|-------------------------------------------------|----------|--|-------------|-----------|
| butiran peribadi→ Simpan.                       |          |  |             |           |

Apabila selesai klik kembali pada individu masukkan nama yang telah didaftarkan tadi→enter→Double klik pada identiti

| Utama Ker                                                                     | wangan         | Bayaran 🔻 | Perolehan F                                                                                                    | enggajian                                                      |                                                                                                    |                                             |                                |                                             |        |              |                  |          |
|-------------------------------------------------------------------------------|----------------|-----------|----------------------------------------------------------------------------------------------------|----------------------------------------------------------------|----------------------------------------------------------------------------------------------------|---------------------------------------------|--------------------------------|---------------------------------------------|--------|--------------|------------------|----------|
| 🧊 » Bayaran » /                                                               | Aliran Kerja 🚿 |           |                                                                                                    |                                                                |                                                                                                    |                                             |                                |                                             |        | 🌡 Profil 🏴 B | ahasa 🔹 🎲 Sistem | 🕸 Keluar |
|                                                                               |                |           | Pembayaran : Tu                                                                                                    | untutan Antara                                                 | bangsa - BARU                                                                                                    |                                             |                                |                                             |        |              |                  |          |
| AssAstry BN HA     A INBOX     Tuntutan     TERBUKA     Tuntutan     Tuntutan | IT IT          | (2355     | Utama<br>No Rujukan:<br>Deskripsi:<br>Pemohon:<br>Pembayar:<br>Makluman tur<br>Jenis tuntutan<br>Tarikh Bertola<br>Tarikh Pulang<br>Negara:<br>Bandar: | No Rujukan<br>PERJALANA<br>Masay<br>Masay<br>Indentii<br>11663 | ikan di auto-jana<br>IKE AUSTRALLA PADA 1-4/5/2012<br>Jenis Stat SEDI: ADA-UMUM OHOM OHOM<br>Vendor   Agensi   Tam Person<br>  Nama<br>  MASASRY BIN HASSIM | Nam<br>No D<br>Enai<br>Bank<br>Akau<br>Alam | a:<br>aftar:<br>i:<br>n:<br>at | Maklumat<br>Juniah:<br>Penerina:<br>Jowatan | RM0.00 |              |                  |          |
|                                                                               |                |           |                                                                                                    | 14 4 Page                                                      | _en ⊭ Ming                                                                                                    | Since                                       | an                             | No data to os                               | 387    |              |                  |          |

## 6. Lengkapkan Makluman tuntutan

| Utama       | Kewangan         | Bayaran 🝷 | Perolehan P     | 'enggajian           |                  |               |                |              |             |   |           |                    |                          |
|-------------|------------------|-----------|-----------------|----------------------|------------------|---------------|----------------|--------------|-------------|---|-----------|--------------------|--------------------------|
| 🛪 🛪 Bayaran | » Aliran Kerja » |           |                 |                      |                  |               |                |              |             |   |           | 🌡 Profil 🏴 Ba      | hasa 🕶 🤀 Sistem 📫 Keluar |
|             |                  |           | Pembayaran : Tu | untutan Antarabangsa | - BARU           |               |                |              |             |   |           |                    |                          |
| 🚨 MASASRY B | IN HASSIM        |           | Utama           |                      |                  |               |                |              |             |   | Maklumat  |                    |                          |
| INBOX       | ton              |           | No Rujukan:     | No Rujukan akan di a | ito-jana         |               |                |              |             |   | Jumlah:   | RM0.00             |                          |
| A C TERBUK  | A                |           | Deskripsi:      | PERJALANAN KE AUS    | TRALIA PADA 1-4  | /5/2012       |                |              |             |   | Penerima: | MASASRY BIN HASSIM | ٩                        |
| Tuntut      | tan              | 2355      | Pemohon:        | U.J130000.0100.000   | 00 - SEDIA ADA-U | имом-омом-ом  | UM             |              |             | * | Jawatan   | WA41A              |                          |
|             |                  |           | Pembayar:       | U.J130000.0100.000   | 00 - SEDIA ADA-U | имом-омом-ом  | им             |              |             | ~ |           |                    |                          |
|             |                  |           |                 |                      |                  |               |                |              |             |   |           |                    |                          |
|             |                  |           | $\sim$          | _                    |                  |               |                |              |             |   |           |                    |                          |
|             |                  |           | (               |                      |                  |               |                |              |             |   |           |                    |                          |
|             |                  |           | Makluman tun    | Butiran Tuntutan     | Butiran Pelbagai | Butiran Makan | Butiran Lojing | Dalam Negara | Pendahuluan |   |           |                    |                          |
|             |                  |           | Jenis tuntutan  | Rasmi                | ~                |               |                |              |             |   |           |                    |                          |
|             |                  |           | Tarikh Bertola  | k: 01/05/2012        |                  |               |                |              |             |   |           |                    |                          |
|             |                  |           | Tarikh Pulang:  | 05/05/2012           |                  |               |                |              |             |   |           |                    |                          |
|             |                  |           | Negara:         | AUS - AUSTRALIA      |                  |               |                |              |             |   |           |                    |                          |
|             |                  |           | Bandar:         | SYDNEY               |                  |               |                |              |             |   |           |                    |                          |

7. Klik Butiran Tuntutan → Klik butang Tambah 🖶 → Lengkapkan butiran permohonan

| Utama 🕴             | Rewangan       | Bayaran 🔹 | Perolehan Pen     | ggajian                   |                                          |               |                |               |             |             |        |           |                    |                     |          |
|---------------------|----------------|-----------|-------------------|---------------------------|------------------------------------------|---------------|----------------|---------------|-------------|-------------|--------|-----------|--------------------|---------------------|----------|
| 🦈 » Bayaran »       | Aliran Kerja » |           |                   |                           |                                          |               |                |               |             |             |        |           | 🌡 Profil           | 🏴 Bahasa 🔹 🎲 Sistem | 🕸 Keluar |
|                     |                |           | Pembayaran : Tunt | utan Antarabangsa         | - BARU                                   |               |                |               |             |             |        |           |                    |                     |          |
| 🚨 MASASRY BIN       | HASSIM         |           | Utama             |                           |                                          |               |                |               |             |             |        | Maklumat  |                    |                     |          |
| INBOX     Turstutes | _              |           | No Rujukan:       | No Rujukan akan di a      | uto-jana                                 |               |                |               |             |             |        | Jumlah:   | RM0.00             |                     |          |
|                     |                |           | Deskripsi:        | PERJALANAN KE AUS         | TRALIA PADA 1-4                          | 1/5/2012      |                |               |             |             |        | Penerima: | MASASRY BIN HASSIM |                     | Q        |
| Tuntutan            | n              | 2355      | Pemohon:          | U.J130000.0100.000        | 00 - SEDIA ADA-                          | имом-омом-ом  | им             |               |             |             | *      | Jawatan   | WA41A              |                     |          |
|                     |                |           | Pembayar:         | U.J130000.0100.000        | 00.0100.00000 - SEDIA ADA-UMUM-UMUM-UMUM |               |                |               |             |             | •      |           |                    |                     |          |
|                     |                |           |                   | $\frown$                  |                                          |               |                |               |             |             |        |           |                    |                     |          |
|                     |                |           | Makluman tuntutan | Butiran Tuntutan          | Butiran Pelbagai                         | Butiran Makan | Butiran Lojing | Dalam Negara  | Pendahuluan |             |        |           |                    |                     |          |
|                     |                | (         | 🔹 🗶 🌔             | $\checkmark$ $\checkmark$ |                                          |               |                |               |             |             |        |           |                    |                     |          |
|                     |                |           | 📃 🛛 🖉 🖉           | olak                      |                                          | Tarikh Bert   | tolak          | Masa Bertolak |             | Lokasi Tiba |        |           | Tarikh Tiba        | Masa Tiba           |          |
|                     |                |           | 1 🖾 KLIA          |                           |                                          | 01/05/20      | 012            | 08:15         |             | LAPANGAN T  | ERBANG | SYDNEY    | 01/05/2012         | 16:00               |          |
|                     |                |           | 2 🔽 LAPANGAN      | N TERBANG SYDNEY          |                                          | 05/05/20      | 012            | 16:30         |             | KLIA        |        |           | 05/05/2012         | 23:30               |          |
|                     |                |           |                   |                           |                                          |               |                |               |             |             |        |           |                    |                     |          |

8. Klik Butiran Pelbagai →Klik butang Tambah →Lengkapkan butiran permohonan \*\*Jumlah akan dikira secara auto apabila Negara yang dilawati telah diisi & kadar tukaran matawang asing dipilih

\*\* Kadar tukaran matawang asing akan dikemaskini oleh Bahagian Kewangan berdasarkan kadar semasa mengikut tarikh perjalanan yang dikeluarkan oleh Jabatan Akauntan Negara.

| Utama       | Kewangan         | Bayaran 👻 | Perolehan                                                                                                    | Penggajian                                                                                   |                                                                              |                                                                                            |            |                          |                          |                                     |                                 |                                |
|-------------|------------------|-----------|----------------------------------------------------------------------------------------------------|----------------------------------------------------------------------------------------------|------------------------------------------------------------------------------|--------------------------------------------------------------------------------------------|------------|--------------------------|--------------------------|-------------------------------------|---------------------------------|--------------------------------|
| 🇊 » Bayaran | 🔹 🛪 Aliran Kerja | »         |                                                                                                    |                                                                                              |                                                                              |                                                                                            |            |                          |                          | 🖁 Pro                               | fil 🏴 Bahasa • 🎲 Sis            | stem 📫 Keluar                  |
|             |                  |           | Pembayaran :                                                                                                    | Tuntutan Antarabangsa - B                                                                    | ARU                                                                          |                                                                                            |            |                          |                          |                                     |                                 |                                |
| 🚨 MASASRY B | BIN HASSIM       |           | Utama                                                                                                    |                                                                                              |                                                                              |                                                                                            |            | Maklumat                 |                          |                                     |                                 |                                |
| ▲           | itan             |           | No Rujukan                                                                                                    | : No Rujukan akan di auto                                                                    | jana                                                                         |                                                                                            |            | Jumlah:                  | RM5,                     | 673.24                              |                                 |                                |
| A 📴 TERBUK  | íA               |           | Deskripsi:                                                                                                    | PERJALANAN KE AUSTR                                                                          | LIA PADA 1-4/5/2012                                                          |                                                                                            |            | Penerima:                | MAS                      | ASRY BIN HASSIM                     |                                 | 9                              |
| Tuntu       | itan             | 2355      | Pemohon:                                                                                                    | U.J130000.0100.00000                                                                         | SEDIA ADA-UMUM-UMUM-UMUM                                                     |                                                                                            | *          | Jawatan                  | WA41                     | А                                   |                                 |                                |
|             |                  |           | Pembayar:                                                                                                    | U.J130000.0100.00000                                                                         | SEDIA ADA-UMUM-UMUM-UMUM                                                     |                                                                                            | ~          |                          |                          |                                     |                                 |                                |
|             |                  | (         | Makluman D<br>Makluman D<br>Makluman D<br>Makluman<br>Makluman<br>Makluman<br>Makluman<br>Makluman D<br>Makluman D<br>Makluman | tutan Butran Tuntutan Butr<br>Tuntutan No Resit<br>Ibang Pengan 745231<br>ai Lapangan T 1289 | an Pelbagai<br>Butran Makan Butran Lojnç<br>Negara<br>AUSTRALIA<br>AUSTRALIA | Dalam Negara Pendahukuan<br>Currency<br>AUD - Australian Dollar<br>AUD - Australian Dollar | Amai<br>1: | in K<br>500.00<br>200.00 | adar<br>3.2400<br>3.2400 | Amaun (RM)<br>4850.0000<br>648.0000 | KMWA(RM)<br>145.8000<br>19.4400 | Jumlah<br>RM5,005.8<br>RM667.4 |

9. Klik Butiran Makan → Klik butang Tambah 🖓 → Masukkan tarikh sepanjang

#### tuntutan

\*\* Sila tandakan (<br/>  $\checkmark$ ) pada petak berkenaan jika makan disedi<br/>akan

| Utama         | Kewangan           | Bayaran 🔹 | Perolehan      | Penggajian                            |                                    |                    |       |           |                    |                              |
|---------------|--------------------|-----------|----------------|---------------------------------------|------------------------------------|--------------------|-------|-----------|--------------------|------------------------------|
| 🛪 Bayaran     | n » Aliran Kerja 🔉 | »         |                |                                       |                                    |                    |       |           | 🌡 Profil           | 🏴 Bahasa 🛛 🎲 Sistem 📫 Keluar |
|               |                    | «         | Pembayaran :   | Tuntutan Antarabangsa - BARU          |                                    |                    |       |           |                    |                              |
| 👗 MASASRY     | BIN HASSIM         |           | Utama          |                                       |                                    |                    |       | Maklumat  |                    |                              |
| INBOX<br>Turt | utan               |           | No Rujukan:    | No Rujukan akan di auto-jana          |                                    |                    |       | Jumlah:   | RM5,673.24         |                              |
| 4 C TERBU     | KA                 |           | Deskripsi:     | PERJALANAN KE AUSTRALIA PAD           | A 1-4/5/2012                       |                    |       | Penerima: | MASASRY BIN HASSIM | 2                            |
| Tunti         | utan               | 2355      | Pemohon:       | U.J130000.0100.00000 - SEDIA          | ADA-UMUM-UMUM-UMUM                 |                    | *     | Jawatan   | WA41A              |                              |
|               |                    |           | Pembayar:      | U.J130000.0100.00000 - SEDIA          | ADA-UMUM-UMUM-UMUM                 |                    | ~     |           |                    |                              |
|               |                    |           |                |                                       | $\frown$                           |                    |       |           |                    |                              |
|               |                    |           | Makluman tunti | utan Butiran Tuntutan Butiran Pelbaga | Butiran Makaa Butiran Lojing Dalam | Negara Pendahuluan |       |           |                    |                              |
|               |                    |           | 🕂 🗶            |                                       |                                    |                    |       |           |                    |                              |
|               |                    |           | Tarikh         | 1                                     | Sarapan                            | Makan Tengahari    | Makar | Malam     | Negara             |                              |
|               |                    |           | 1 01/0         | 5/2012                                |                                    | <b>V</b>           |       |           | AUSTRALIA          |                              |
|               |                    |           | 2 📃 02/0       | 5/2012                                |                                    |                    |       |           | AUSTRALIA          |                              |
|               |                    |           | 3 📃 03/0       | 5/2012                                |                                    |                    |       |           | AUSTRALIA          |                              |
|               |                    |           | 4 🔲 04/0       | 5/2012                                |                                    |                    |       |           | AUSTRALIA          |                              |
|               |                    |           | 5 🗹 05/0       | 5/2012                                |                                    |                    |       |           | AUSTRALIA          |                              |
| *             | m                  |           |                |                                       |                                    |                    |       |           |                    |                              |

**10.** Klik **Butiran Lojing**  $\rightarrow$  Masukkan butiran penginapan

\*\* Sila pilih Negara dan masukkan amaun hotel tersebut berdasarkan kadar tukaran matawang asing negara tersebut

\*\* Kadar tukaran matawang asing akan dikemaskini oleh Bahagian Kewangan berdasarkan kadar semasa mengikut tarikh perjalanan yang dikeluarkan oleh Jabatan Akauntan Negara.

| Utama       | Kewangan         | Bayaran 💂 | Perolehan I          | Penggajian          |                                |                |              |             |              |             |       |              |             |                  |                 |
|-------------|------------------|-----------|----------------------|---------------------|--------------------------------|----------------|--------------|-------------|--------------|-------------|-------|--------------|-------------|------------------|-----------------|
| 😙 » Bayaran | ) » Aliran Kerja | »         |                      |                     |                                |                |              |             |              |             |       |              | 🔓 Profil 🏴  | Bahasa 🕶 🍈 Siste | m 🕸 Keluar      |
|             |                  | «         | Pembayaran : T       | untutan Antarabang  | sa - BARU                      |                |              |             |              |             |       |              |             |                  |                 |
| 🚨 MASASRY B | BIN HASSIM       |           | Utama                |                     |                                |                |              |             |              | Maklum      | at    |              |             |                  |                 |
| a 📋 INBOX   |                  | _         | No Rujukan:          | No Rujukan akan i   | di auto-jana                   |                |              |             |              | Jumlah:     | RI    | 47,008.12    |             |                  |                 |
|             | itan<br>:A       | 3         | Deskripsi:           | PERJALANAN KE       | AUSTRALIA 1-4/5/12             |                |              |             |              | Penerima    | u M   | ASASRY BIN H | ASSIM       |                  | 2               |
| Tuntul      | itan             | 2406      | Pemohon:             | U.J130000.0100.     | 00000 - SEDIA ADA-UMUM-UMUN    | I-UMUM         |              |             | ~            | Jawatan     | W/    | 41A          |             |                  |                 |
|             |                  |           | Pembayar:            | U.J130000.0100.     | 00000 - SEDIA ADA-UMUM-UMUN    | I-UMUM         |              |             | *            |             |       |              |             |                  |                 |
|             |                  |           |                      |                     |                                |                |              |             |              |             |       |              |             |                  |                 |
|             |                  |           | Makluman tuntut      | an Butiran Tuntutan | Butiran Pelbagai Butiran Makan | Butiran Lojing | Dalam Negara | Pendahuluan |              |             |       |              |             |                  |                 |
|             |                  |           | 🚭                    |                     |                                |                |              |             |              |             |       |              |             |                  |                 |
|             |                  |           | Tarikh               | Accommod            | Alamat                         | $\sim$         | N            | egara       | Matawang     |             | Amaun | Kadar        | Amaun (RM)  | KMWA(RM)         | Jumlah          |
|             |                  |           | 1 01/05              | 2012 Hotel          | HARD ROCK HOTEL SYDNEY         |                |              | AUSTRALIA   | AUD - Austra | lian Dollar | 100.0 | 0 3.2        | 400 324.000 | 9.7200           | RM333.          |
|             |                  |           | 2 02/05              | 2012 Hotel          | HARD ROCK HOTEL SYDNEY         |                |              | AUSTRALIA   | AUD – Austra | lian Dollar | 100.0 | 0 3.2        | 400 324.000 | 0 9.7200         | RM333.          |
|             |                  |           | → 03/05<br>4 V 04/05 | 2012 Hotel          | HARD ROCK HOTEL SYDNEY         |                |              |             | AUD - Austra | lian Dollar | 100.0 | U 3.2        | 400 324.000 | 0 9.7200         | KM333.<br>PM333 |
|             |                  |           | 04/03                | 2012 1.000          | HARD ROCK HOTEL STONET         |                |              | AUDINALIA   | ADD - Austra | anan oʻonar | 100.0 | . 3.2        | 400 324.000 | 5.7200           | AND 3 3.        |

# **11.** Klik Dalam Negara → Lengkapkan Butiran

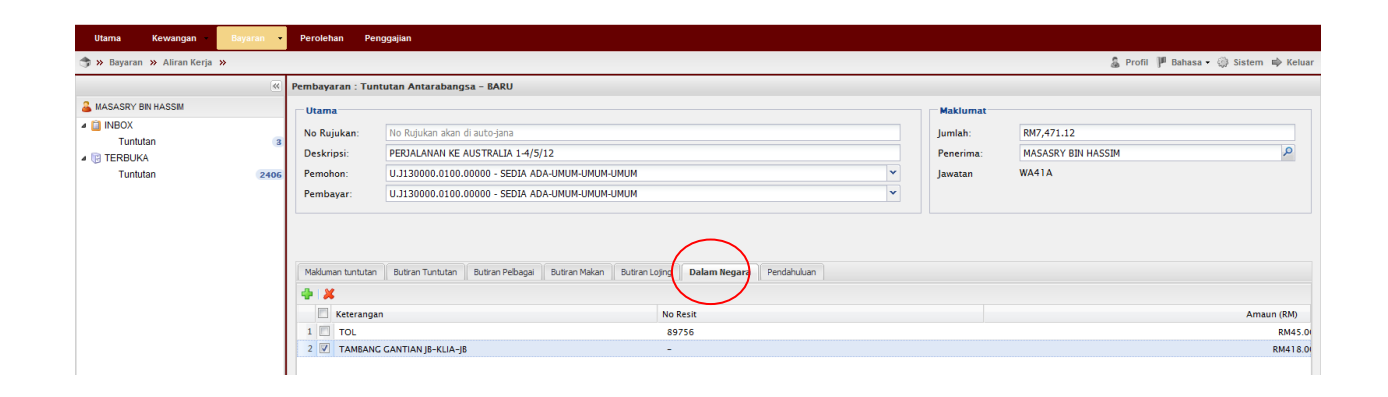

**12.** Klik Pendahuluan → Sila selaraskan pendahuluan (jika ada) → Klik Simpan

| Utama            | Kewangan         | Bayaran 💂 | Perolehan I     | Penggajian           |                                |                |               |             |   |           |                    |                         |
|------------------|------------------|-----------|-----------------|----------------------|--------------------------------|----------------|---------------|-------------|---|-----------|--------------------|-------------------------|
| 😙 » Bayaran      | » Aliran Kerja > | »         |                 |                      |                                |                |               |             |   |           | 🌡 Profil 🏴 Bah     | asa 🕶 🌐 Sistem 📫 Keluar |
|                  |                  | ~         | Pembayaran : T  | untutan Antarabangs  | a - BARU                       |                |               |             |   |           |                    |                         |
| 🊨 MASASRY BI     | NHASSIM          |           | Utama           |                      |                                |                |               |             |   | Maklumat  |                    |                         |
| INBOX<br>Tuntuta | an               | 3         | No Rujukan:     | No Rujukan akan d    | i auto-jana                    |                |               |             |   | Jumlah:   | RM7,471.12         |                         |
| 4 🔋 TERBUKA      |                  |           | Deskripsi:      | PERJALANAN KE A      | USTRALIA 1-4/5/12              |                |               |             |   | Penerima: | MASASRY BIN HASSIM | Q                       |
| Tuntuta          | an               | 2406      | Pemohon:        | U.J130000.0100.0     | 0000 - SEDIA ADA-UMUM-UMUM     | -UMUM          |               |             | ~ | Jawatan   | WA41A              |                         |
|                  |                  |           | Pembayar:       | U.J130000.0100.0     | 0000 - SEDIA ADA-UMUM-UMUM     | -UMUM          |               |             | ~ |           |                    |                         |
|                  |                  |           |                 |                      |                                |                |               |             |   |           |                    |                         |
|                  |                  |           |                 |                      |                                |                |               |             | _ |           |                    |                         |
|                  |                  |           | Makluman tuntut | tan Butiran Tuntutan | Butiran Pelbagai Butiran Makan | Butiran Lojing | Dalary Negara | Pendahuluan |   |           |                    |                         |
|                  |                  |           | Rec             | quest Date           | De                             | cription       |               |             | ) |           | Jumlah             |                         |
|                  |                  |           | Tiada item      |                      |                                |                |               |             |   |           |                    |                         |

### **13.** Terbuka $\rightarrow$ Tuntutan $\rightarrow$ Pilih dokumen $\rightarrow$ Tuntut dokumen

| Utama Kewangan          | Bayaran 💌 | Perolehan                 |                      |                                  |            |            |              |
|-------------------------|-----------|---------------------------|----------------------|----------------------------------|------------|------------|--------------|
| 🦈 » Bayaran » Aliran Ke | rja »     |                           |                      |                                  |            | 🌡 Profil   | 🏴 Bahasa 🗸 🌾 |
|                         | <b>«</b>  | Claim Task List           |                      |                                  |            |            |              |
| 🚨 MASASRY BIN HASSIM    |           | 🛃 🔷 🔺                     |                      |                                  |            |            |              |
| 4 📋 INBOX               |           | No Ruukan                 | Jenis Tuntutan       | Keterangan                       | Status     | Jumlah     | Cipta        |
| Tuntutan                |           | BT05J1 3000006201 2003603 | Tuntutan Luar Negara | PERJALANAN KE AUSTRALIA 1-4/5/12 | DERAF      | RM7,471.12 | 07/06/2012   |
| 4 📑 TERBUKA             |           | BT05J1 3000006201 2003600 | Bayaran Balik Wang   | RESEARCH MATERIALS               | SAH        | RM2,249.00 | 07/06/2012   |
| Tuntutan                | 2462      | BT01K050000052012001254   | Tuntutan Dalam Negar | PENGINAPAN DI SHAH ALAM          | SEMAK:BEND | RM177.00   | 24/05/2012   |

### **14.** Inbox $\rightarrow$ Tuntutan $\rightarrow$ Double klik pada permohonan

| Utama Kewangan         | Baya   | ran 🔹  | Perolehan               |                      |                                  |        |            |                |                 |
|------------------------|--------|--------|-------------------------|----------------------|----------------------------------|--------|------------|----------------|-----------------|
| 🦈 » Bayaran » Aliran K | erja » |        |                         |                      |                                  |        | 🔓 Profil 🗍 | 🖡 Bahasa 🔹 🍈 S | Sistem 📫 Keluar |
|                        |        | ~      | Senarai Tuntutan        |                      |                                  |        |            |                |                 |
| 🚨 MASASRY BIN HASSIM   |        |        | <b>4</b> - 9            | ×                    |                                  |        |            |                | 0               |
| 4 📋 INBOX              |        |        | No Rujukan              | Jenis Tuntutan       | Keterangan                       | Status | Jumlah     | Cipta          | Penerima        |
| Tuntutan               |        | ( 4    | BT02J130000062012000562 | Turtutan Luar Negara | PERJALANAN KE AUSTRALIA 1-4/5/12 | DERAF  | RM7,471.12 | 07/06/2012     | MASASRY BIN     |
| IERBUKA<br>Turkhter    |        | $\geq$ |                         |                      |                                  |        |            |                |                 |
| Tuntutan               |        | 2462   |                         |                      |                                  |        |            |                |                 |
|                        |        |        |                         |                      |                                  |        |            |                |                 |
|                        |        |        |                         |                      |                                  |        |            |                |                 |
|                        |        |        |                         |                      |                                  |        |            |                |                 |

# **15.** Cetak dokumen→Klik Hantar

| ana                                                                                                    |                                                                                                    | 🄱 Profil 🏴 Bahasa ▾ 🌍 Sistem 🕸 Keluar                                                                                                    |
|----------------------------------------------------------------------------------------------------|----------------------------------------------------------------------------------------------------|----------------------------------------------------------------------------------------------------|
| ama                                                                                                    |                                                                                                    |                                                                                                    |
| ama                                                                                                    |                                                                                                    |                                                                                                    |
|                                                                                                    | Maklumat                                                                                                    |                                                                                                    |
| Rujukan: BT02J130000062012000562                                                                                                    | Jumlah:                                                                                                    | RM7,471.12                                                                                                    |
| skripsi: PERJALANAN KE AUSTRALIA 1-4/5/12                                                                                                    | Penerima:                                                                                                    | MASASRY BIN HASSIM                                                                                                    |
| nohon: U.J130000.0100.00000 - SEDIA ADA-UMUM-UMUM-UMUM 🗸                                                                                                    | Jawatan                                                                                                    | WA41A                                                                                                    |
| nbayar: U.J130000.0100.00000 - SEDIA ADA-UMUM-UMUM-UMUM                                                                                                    |                                                                                                    |                                                                                                    |
| Mamana taututan Butran Perjalanan Butran Pebagai Butran Malam Butran Lejing Dalam Hegara Pendahukun<br>is kuntutan: Rasm<br>With Berolaka: 05/05/2012<br>@#A: AUS - AUSTRALIA<br>adar: SYDHEY | ar                                                                                                    |                                                                                                    |
| Ri ski<br>no<br>ni:<br>is<br>rik<br>ga<br>ad                                                                                                    | jukaa:<br>BT02113000002012000502<br>isi: PERLALALI-14/5/12<br>hon: U.J130000.0100.0000 - SEDIA ADA-UMUM-UMUM-UMUM-UMUM-UMUM-UMUM-UMUM-U | jukka: BT0211300002012000502<br>isi: PERLALAI-NI EL JAT/5/27<br>hon: U.J130000.0100.0000 - SEDIA ADA-UMUM-UMUM-UMUM<br>awar: U.J130000.0100.0000 - SEDIA ADA-UMUM-UMUM-UMUM<br>umean tuntutan: Butran Perjalaman Butran Pebagai Butran Malan Butran Lojing Dalam Regara Pendahuluan<br>sumutan: Rasma<br>Rasma<br>Bertaka 00/03/2012<br>ar: SYDNEY<br>Cetak Perhal Hagus remusion Hadan |

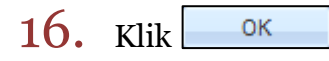

| Utama Kewangan             | Bayaran | Perolehan                |                    |                                         |           |            |              |                 |
|----------------------------|---------|--------------------------|--------------------|-----------------------------------------|-----------|------------|--------------|-----------------|
| 😙 » Bayaran » Aliran Kerja | »       |                          |                    |                                         |           | 🔓 Profil 🕴 | 🕫 Bahasa 🔹 🏟 | Sistem 📫 Keluar |
|                            | ~       | Senarai Tuntutan         |                    |                                         |           |            |              |                 |
| 🚨 MASASRY BIN HASSIM       |         | <b>⊈-</b>   <b>%</b>   × |                    |                                         |           |            |              | 0               |
| a 📋 INBOX                  |         | No Rujukan               | Jenis Tuntutan     | Keterangan                              | Status    | Jumlah     | Cipta        | Penerima        |
| Tuntutan                   | 3       | BT05J130000052012003188  | Bayaran Balik Wang | TEST                                    | KUIRI:PTJ | RM500.00   | 22/05/2012   | SURIA AMIN      |
| 4 🔋 TERBUKA                |         | BT05J130000052012003185  | Bayaran Balik Wang | TESTING                                 | KUIRI:PTJ | RM500.00   | 22/05/2012   | NUR ALIA FAU    |
| Tuntutan                   | 2469    | BT05J130000032012001101  | Bayaran Balik Wang | BAYARAN BALIK WANG-ASRY                 | KUIRI:PTJ | RM50.00    | 08/03/2012   | RUZAIRI BIN A   |
|                            |         |                          |                    | Berjaya<br>i Tuntutan didaftarkan<br>OK |           |            |              |                 |

### **17.** Klik Terbuka $\rightarrow$ Tuntutan $\rightarrow$ Pilih dokumen $\rightarrow$ Tuntut Dokumen

| Utama Kewangan Ba            | iyaran 🗣 | • Perolehan             |                      |                                              |            |                 |                           |
|------------------------------|----------|-------------------------|----------------------|----------------------------------------------|------------|-----------------|---------------------------|
| 🗊 » Bayaran » Aliran Kerja » |          |                         |                      |                                              |            | 🌡 Profil 🏴 B    | ahasa • 🎲 Sistem 📫 Keluar |
|                              | ~        | Claim Task List         |                      |                                              |            |                 |                           |
| 👗 MASASRY BIN HASSIM         | 1        |                         |                      |                                              |            |                 | 0                         |
| a 📋 INBOX                    | - 7      | 🔲 No Rujukan            | Jenis Tuntutan       | Keterangan                                   | Status     | Jumlah Cipti    | a Penerima                |
| Tuntutan                     | 3        | BT01J130000062012005393 | Tuntutan Dalam Negar | TUNTUTAN BAYARAN PENGINAPAN                  | SAH        | RM447.00 07/0   | 06/2012 NUR ALIA FA 🔺     |
| 4 🕞 TERBUKA                  |          | BT01J130000062012005381 | Tuntutan Dalam Negar | TUNTUTAN PERJALANAN KE JPS BESUT (31/1/2012) | MOHON:PTJ  | RM530.30 07/0   | 06/2012 KAMARUL AZ        |
| Tuntutan                     | 247      | BT021 30000062012000562 | Tuntutan Luar Negara | PERJALANAN KE AUSTRALIA 1-4/5/12             | MOHON:PTJ  | RM8,138.93 07/0 | 06/2012 MASASRY BIN       |
|                              |          | 8105J130000052012002701 | Bayaran Balik Wang   | CONFERENCE FEE                               | SEMAK:BEND | RM2,457.36 04/0 | 05/2012 NAZNIN SULT       |

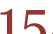

# **18.** Inbox $\rightarrow$ Tuntutan $\rightarrow$ Double Klik pada permohonan

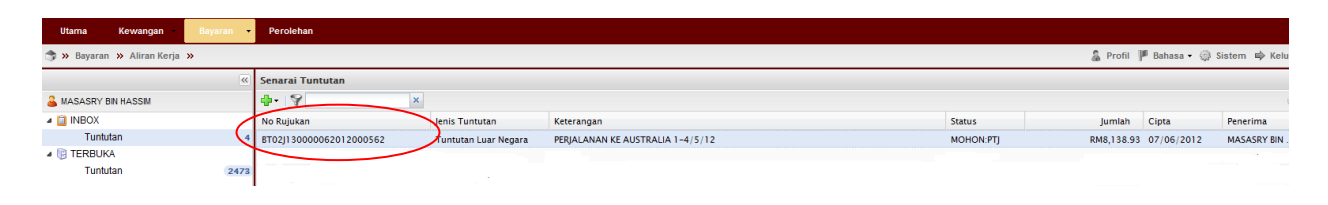

19. Klik Butiran Tuntutan → Masukkan Kod Item/SODO→ Kemaskini → Klik

\*\*Pastikan Baki Bayang mencukupi (positif) untuk disahkan

\*\*Jika baki tidak mencukupi diminta membuat pindahan (virement) pada Sistem RADIS 3 untuk kelulusan Unit Pemantauan.

| Utama Kewangan                                                 | Bayaran 🝷          | Perolehan                                                                                                    |                                                                                                    |                                                                                                    |                                                                                                    |                                                            |                                                                             |
|----------------------------------------------------------------|--------------------|----------------------------------------------------------------------------------------------------|----------------------------------------------------------------------------------------------------|----------------------------------------------------------------------------------------------------|----------------------------------------------------------------------------------------------------|------------------------------------------------------------|-----------------------------------------------------------------------------|
| 🦈 » Bayaran » Aliran Kerja                                     | »                  |                                                                                                    |                                                                                                    |                                                                                                    | 🌡 Pri                                                                                                    | ofil 🏴 Bahasa 🕶 🏐                                          | Sistem 📫 Keluar                                                             |
|                                                                |                    | Pembayaran - Tuntutan Antarabangsa - MOHON                                                                                                    |                                                                                                    |                                                                                                    |                                                                                                    |                                                            |                                                                             |
| MASASRY BIN HASSM MASASRY BIN HASSM Tuntulan Tuntulan Tuntutan | (K)<br>4<br>(2476) | Pembayaran - Tuntutan Antarabangsa - MOHON Utama No Rujukan: BT02313000062012000562 Deskripsi: PERJALANAN KE AUSTRALIA 1-4/5/12 Pemohon: U.3130000.0100.00000 - SEDIA ADA-UMUM-UMUM Pembayar: U.3130000.0100.00000 - SEDIA ADA-UMUM-UMUM-UMUM Miduman tuntutan Butran Perjalanan Butran Tuntutan Pendahukan Transala Butran Tuntutan Pendahukan Transala I TUNTUTAN PELBACAI LUAR NECABA Tambang Pengangkutan Awam 2 TUNTUTAN PELBACAI LUAR NECABA Cukai Japangan Terbang 3 TUNTUTAN NEAGAA LUAR NECABA | IEM<br>(B2100) PINCANCKUTAN AWAM (TEKSI, BAS, K<br>(B21200) CUKAI LAPANGAN TERBANG - LAIN-LA<br>(B2120) ELAUN MAKAN - TUGAS RASMI STAF<br>(B2120) PARKING - TAMBANG TUGAS RASMI STAF<br>(B2120) JSEWA HOTEL - TUGAS RASMI STAF AKA | Maklumat<br>Jumlah:<br>Penerima:<br>Jawatan<br>Jawatan<br>MPAL TERBANG, FERI,<br>INI SAYARAN YURAN<br>KADEMIK LUAR NEGA<br>AF AKADEMIK LUAR NEGAR | RMB, 136,93<br>MASASRY BIN HASSIM<br>WA41A<br>KEBETAPI, ERL, LRT, SC<br>STAF AKADEMIK LUAR<br>RA<br>RECARA | Jumiah<br>RM5,005.80<br>RM627.76<br>RM463.00<br>RM1,374.53 | Eaki Eayang<br>RM144,866.1C<br>RM144,866.1C<br>RM144,866.1C<br>RM144,866.1C |
|                                                                |                    |                                                                                                    | Jumlah                                                                                                    |                                                                                                    |                                                                                                    | RM8,138.93                                                 |                                                                             |
|                                                                |                    | Celak                                                                                                    | Perihal Kemaskini Leoas Tolak                                                                                                    | Daftar                                                                                                    |                                                                                                    |                                                            |                                                                             |
| https://utmfin.utm.mv/fs.web/an                                | lication html#     |                                                                                                    |                                                                                                    |                                                                                                    |                                                                                                    |                                                            |                                                                             |

| 20. | Klik | ОК |
|-----|------|----|
| 20. | MIK  |    |

| Utama Kewangan Bayaran 🔻     | Perolehan Penggajian |                |                                      |        |            |                |                 |
|------------------------------|----------------------|----------------|--------------------------------------|--------|------------|----------------|-----------------|
| 🦈 » Bayaran » Aliran Kerja » |                      |                |                                      |        | 🔓 Profil 🕴 | 🖡 Bahasa 🔹 🍈 🤅 | Sistem 📫 Keluar |
| <u>«</u>                     | Senarai Tuntutan     |                |                                      |        |            |                |                 |
| SMASASRY BIN HASSIM          | - I V                | ¢              |                                      |        |            |                | 0               |
| a 📋 INBOX                    | No Rujukan           | Jenis Tuntutan | Keterangan                           | Status | Jumlah     | Cipta          | Penerima        |
| Tuntutan                     |                      |                |                                      |        |            |                |                 |
| 4 🔋 TERBUKA                  |                      |                |                                      |        |            |                |                 |
| Tuntulan 2355                |                      |                | Berjaya<br>Tututan didaftarkan<br>OK |        |            |                |                 |

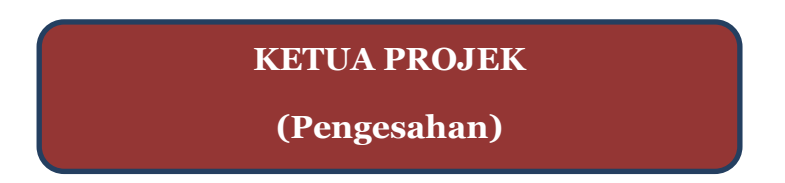

**21.** Pergi ke Terbuka $\rightarrow$ Tuntutan $\rightarrow$ Pilih permohonan $\rightarrow$ Tuntut Permohonan

| Utama Kewangan             | Bayaran - | Perolehan               |                      |                                         |            |              |            |                 |    |
|----------------------------|-----------|-------------------------|----------------------|-----------------------------------------|------------|--------------|------------|-----------------|----|
| 🛪 🛪 Bayaran 🔉 Aliran Kerja | »         |                         |                      |                                         |            | 🔓 Profil 🏴   | Bahasa 👻 🏐 | ) Sistem 📫 Kelu | ar |
|                            | ~         | Claim Task List         |                      |                                         |            |              |            |                 |    |
| 🚨 MASASRY BIN HASSIM       | /         | 🗟 🛛 🗡 🗡                 |                      |                                         |            |              |            |                 | 0  |
| 4 📋 INBOX                  | (         | 🔲 No Rujukan            | Jenis Tuntutan       | Keterangan                              | Status     | Jumlah C     | Cipta      | Penerima        |    |
| Tuntutan                   | 3         | BT02J130000062012800562 | Tuntutan Luar Negara | PERJALANAN KE AUSTRALIA 1-4/5/12        | DAFTAR:PTJ | RM8,138.93 0 | 07/06/2012 | MASASRY BIN     | ^  |
| 4 🔋 TERBUKA                | _         | BT05J130000062012003602 | Bayaran Balik Wang   | CLAIM MATERIAL                          | SAH        | RM429.30 0   | 07/06/2012 | NOURUDDEE       |    |
| Tuntutan                   | 2475      | BT05J130000062012003608 | Bayaran Balik Wang   | YURAN IEM                               | SAH        | RM210.00 0   | 07/06/2012 | NORHALIZA       |    |
|                            |           | BT01J130000062012005394 | Tuntutan Dalam Negar | TUNTUTAN PEMBAYARAN KE UM (26 MAY 2012) | SAH        | RM287.40 0   | 07/06/2012 | DEDY HERMA      |    |

### **22.** Pergi ke Inbox $\rightarrow$ Double klik pada permohonan

| Utama       | Kewangan         | Bayaran | Perolehan               |                      |                                  |    |             |          |                |             |
|-------------|------------------|---------|-------------------------|----------------------|----------------------------------|----|-------------|----------|----------------|-------------|
| 🇊 » Bayaran | 🔹 » Aliran Kerja | »       |                         |                      |                                  |    | 6           | Profil   | 🏴 Bahasa 🔹 🎲 🗄 | istem 📫 Kel |
|             |                  | ~       | Senarai Tuntutan        |                      |                                  |    |             |          |                |             |
| 🚨 MASASRY B | BIN HASSIM       |         | 4. 9                    | ×                    |                                  |    |             |          |                |             |
| 4 📋 INBOX   |                  |         | No Rujukan              | Jenis Tuntutan       | Keterangan                       | St | atus J      | umlah    | Cipta          | Penerima    |
| Tuntu       | itan             | ( 4     | BT02J130000062012000562 | Tuntutan Luar Negara | PERJALANAN KE AUSTRALIA 1-4/5/12 | м  | OHON:PTJ RM | 8,138.93 | 07/06/2012     | MASASRY BIN |
| 4 🔋 TERBUK  | (A               |         |                         |                      |                                  |    |             |          |                |             |
| Tuntu       | itan             | 247     |                         |                      |                                  |    |             |          |                |             |

# 23. Semak & pastikan Baki Bayang mencukupi (positif)→Klik Sah

| Utama Kewangan B             | ayaran 🔹 | Perolehan        |                        |                  |             |                |           |           |           |                    |                           |
|------------------------------|----------|------------------|------------------------|------------------|-------------|----------------|-----------|-----------|-----------|--------------------|---------------------------|
| 🧊 » Bayaran » Aliran Kerja » |          |                  |                        |                  |             |                |           |           |           | 🌡 Profil 🏴 Ba      | ahasa 🛛 🎲 Sistem 🔿 Keluar |
|                              | ~        | Pembayaran - Tun | tutan Kuiri Antaraba   | ngsa - DAFTAR    |             |                |           |           |           |                    |                           |
| LASASRY BIN HASSIM           |          | Utama            |                        |                  |             |                |           |           | Maklumat  |                    |                           |
| 4 📋 INBOX                    |          | No Rujukan:      | BT023130000062012      | 000562           |             |                |           |           | Jumlah:   | RM8,138.93         |                           |
| Tuntutan                     | 4        | Deskripsi:       | PERJALANAN KE AUS      | FRALIA 1-4/5/12  |             |                |           |           | Penerima: | MASASRY BIN HASSIM | Q                         |
| Tuntutan                     | 2475     | Pemohon:         | U.J130000.0100.000     | 0 - SEDIA ADA-UM | им-имим-ими | м              |           |           | Jawatan   | WA41A              |                           |
|                              |          | Pembayar:        | U.J130000.0100.0000    | 0 - SEDIA ADA-UM | им-имим-ими | м              |           |           |           |                    |                           |
|                              |          |                  |                        |                  |             |                |           |           |           |                    |                           |
|                              |          |                  |                        |                  |             |                |           |           |           |                    |                           |
|                              |          |                  |                        |                  |             |                |           |           |           |                    |                           |
|                              |          | Makluman tuntut  | tan Butiran Perjalanan | Butiran Tuntutan | Pendahuluan | Transaksi Bend | ahari     |           |           |                    |                           |
|                              |          | lenis tuntutan:  | Rasmi                  |                  |             |                |           |           |           |                    |                           |
|                              |          | Tarikh Bertolak  | 01/05/2012             |                  |             |                |           |           |           |                    |                           |
|                              |          | Tarikh Pulang    | 05/05/2012             |                  |             |                |           |           |           |                    |                           |
|                              |          | Negara           | AUSTRALIA              |                  |             |                |           |           |           |                    |                           |
|                              |          | Bandar           | SYDNEY                 |                  |             |                |           |           |           |                    |                           |
|                              |          |                  |                        |                  |             |                |           |           |           |                    |                           |
| <                            |          |                  |                        |                  |             |                |           |           |           |                    |                           |
|                              |          |                  |                        |                  |             |                |           |           |           |                    |                           |
|                              |          |                  |                        |                  |             |                |           |           |           |                    |                           |
|                              |          |                  |                        |                  |             |                |           |           |           |                    |                           |
|                              |          |                  |                        |                  |             |                |           |           |           |                    |                           |
|                              |          |                  |                        |                  |             |                |           |           |           |                    |                           |
|                              |          |                  |                        |                  |             |                |           |           |           |                    |                           |
|                              |          |                  |                        |                  |             |                |           |           |           |                    |                           |
|                              |          |                  |                        |                  |             |                |           |           |           |                    |                           |
|                              |          |                  |                        |                  |             |                |           |           |           |                    |                           |
|                              |          |                  |                        |                  | Cetak       | Perihal        | Kemaskini | Tolak Sah | Lepas Hap | us                 |                           |
|                              | - 1      | v                | r                      |                  |             |                |           | <u> </u>  | /         |                    |                           |

# 24. Klik OK →Selesai

| Utama Kewangan Bayaran 🔻              | Perolehan Penggajian |                |                                    |        |          |              |                 |
|---------------------------------------|----------------------|----------------|------------------------------------|--------|----------|--------------|-----------------|
| 🎓 » Bayaran » Aliran Kerja »          |                      |                |                                    |        | 🌡 Profil | 🏴 Bahasa 🔹 🍈 | Sistem 🕸 Keluar |
| · · · · · · · · · · · · · · · · · · · | Senarai Tuntutan     |                |                                    |        |          |              |                 |
| SMASASRY BIN HASSIM                   | 4- 8                 | ×              |                                    |        |          |              | 0               |
| a 📋 INBOX                             | No Rujukan           | Jenis Tuntutan | Keterangan                         | Status | Jumlah   | Cipta        | Penerima        |
| Tuntutan                              |                      |                |                                    |        |          |              |                 |
| 4 🕞 TERBUKA                           |                      |                |                                    |        |          |              |                 |
| Tuntutan 2355                         |                      |                | Berjaya<br>Vintutan disahkan<br>OK |        |          |              |                 |

# Proses Cetakan Semula Borang Permohonan:

**1.** Untuk cetak semula Borang Permohonan Perjalanan Luar Negara Pergi ke Bayaran→Bayaran→Carian/Sejarah→ Tuntutan

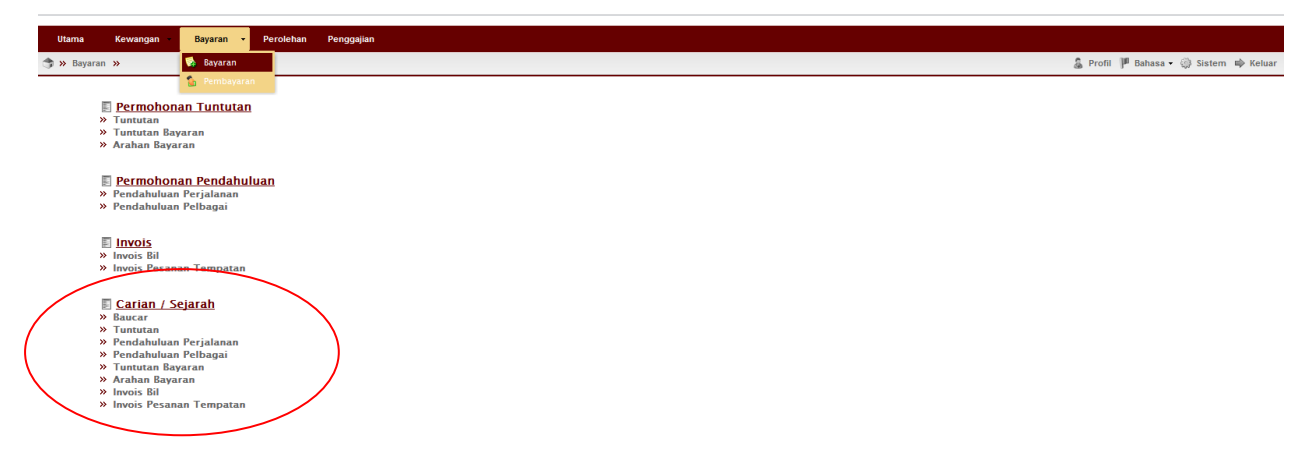

Masukkan no permohonan →Pilih jenis Tuntutan:Tuntutan Luar Negara
 →klik <a href="https://www.carimatic.com">Carimatic.com</a> →double klik pada permohonan tersebut

| Claim List         MASASRY BN HASSM         * SELARCH         * SELARCH         Tunidian         Kata Kunci & Senfuls         Filter       BT0213000062012000562         Sakes       ALL         Jenis Kuntura:       Tunidian         Keterangan       ************************************                                                                                                    | Claim List         MASASMY BH HASSM                                                                                                    | ≪<br>MASASRY BN HASSM<br>✓ SELARAH<br>Tuntutan | Claim List Kata Kunci & Status Filter BT02J13000 Status: ALL Jenis Funtutan Li                                                      | 00062012000562       |                                                             | Jarak Tarikh<br>Mula: | 07/06/2012     |               |
|----------------------------------------------------------------------------------------------------|----------------------------------------------------------------------------------------------------|------------------------------------------------|----------------------------------------------------------------------------------------------------|----------------------|-------------------------------------------------------------|-----------------------|----------------|---------------|
| Kata Kunci & Settus       jarak Tarikh       Jarak Tarikh         Tunhufan       BT02213000006012000562       Juniah         Statis       ALL       Juniah         Jens Youran       Tunhufan       V         Kata Kunci & Settus       Juniah         Jens Youran       Tunhufan         Keterangan       Status       Tugasan         Tr02/27000060012000551       Tuntutan Luer Negara       Status       Tugasan         Tr02/27000060012000551       Tuntutan Luer Negara       PERSIDANCAN ET UNKEY-DR SAIMAH       MOHON PT)       GRP,KER         BT0241000062012000112       Tuntutan Luer Negara       PERSIDANCAN KET UNKEY-PROFANE       DEBAF       malasah                                                                                                    | MASASRY: BN HASSM<br>" SEJARAH<br>Tunbian<br>No Rujukan<br>Storz: Odobočel 1200155<br>Tuntutan Lar Negara<br>Storz: Odobočel 1200155<br>Tuntutan Lar Negara<br>Storz: Odobočel 1200155<br>Tuntutan Lar Negara<br>Storz: Odobočel 120015<br>Tuntutan Lar Negara<br>Storz: Odobočel 120015<br>Tuntutan Lar Negara<br>Storz: Odobočel 120015<br>Tuntutan Lar Negara<br>Storz: Odobočel 120015<br>Tuntutan Lar Negara<br>Storz: Odobočel 120015<br>Tuntutan Lar Negara<br>Storz: Odobočel 120015<br>Tuntutan Lar Negara<br>Storz: Odobočel 120015<br>Tuntutan Lar Negara<br>Storz: Odobočel 120015<br>Tuntutan Lar Negara<br>Storz: Odobočel 120015<br>Storz: Odobočel 120015<br>Tuntutan Lar Negara<br>PERJALANAN FE SIDANCAN IF TURKY-PRO FANE<br>Storz: Odobočel 120015<br>Tuntutan Lar Negara<br>PERJALANAN FE SIDANCAN IF TURKY-PRO FANE<br>Storz: Odobočel 120015<br>Tuntutan Lar Negara<br>PERJALANAN FE SIDANCAN IF TURKY-PRO FANE<br>Storz: Odobočel 120015<br>Tuntutan Lar Negara<br>PERJALANAN FE SIDANCAN IF TURKY-PRO FANE<br>Storz: Odobočel 120015<br>Tuntutan Lar Negara<br>PERJALANAN FE ALAR NECHAR (CCP KOEK)- DR RUSMDAH<br>DERAF<br>TURKINB<br>Storz: Odobočel 120015<br>Tuntutan Lar Negara<br>PERJALANAN FE ALAR NECHAR (CCP KOEK)- DR RUSMDAH<br>Storz: Odobočel 120015<br>Tuntutan Lar Negara<br>PERJALANAN FERSIDANCAN KE TURKY-PRO FANE<br>Storz: Odobočel 120015<br>Tuntutan Lar Negara<br>PERJALANAN FERSIDANCAN KE TURKY-PRO FANE<br>DERAF<br>TURKIBA PERJANAN<br>Storz: Odobočel 120015<br>Tuntutan Lar Negara<br>PERJALANAN FERSIDANCAN KE TURKY-PRO FANE<br>DERAF<br>TURKIBA<br>Storz: Odobočel 120015<br>TURKIBA NEGAR<br>Storz: Odobočel 120015<br>TURKIBA NEGAR<br>Storz: Odobočel 120015<br>TURKIBA NEGAR<br>Storz: Odobočel 120015<br>TURKIBA NEGAR<br>Storz: Odobočel 120015<br>TURKIBA NEGAR<br>Storz: Odobočel 120015<br>TURKIBA NEGAR<br>Storz: Odobočel 120015<br>TURKIBA NEGAR<br>Storz: Odobočel 120015<br>TURKIBA NEGAR<br>Storz: Odobočel 120015<br>TURKIBA NEGAR<br>Storz: Odobočel 120015<br>Storz: Odobočel 120015<br>Storz: Odobočel 120015<br>Storz: Odobočel 120015<br>Storz: Odobočel 120015<br>Storz: Odobočel 120015<br>Storz: Odobočel 12005<br>Storz: Odoboče | AASASRY BN HASSM                               | Kata Kunci & Status           Filter         BT02J13000           Status:         ALL           Jenis Funtutan:         Tuntutan Lu | 00062012000562       |                                                             | Jarak Tarikh<br>Mula: | 07/06/2012     |               |
| <ul> <li>* SEJARAH<br/>Tuntutan</li> <li>* Maximutan</li> <li>* Maximutan</li> <li>*</li></ul> | PELARAH Tuntian  Inter BT02130000062012000562  Status LL Intutan Luar Negara PenjaLunan Keterangan Cari  No Rujukan Penis Tuntutan Penis Tuntutan Keterangan Cari  No Rujukan Penis Tuntutan Keterangan Cari  No Rujukan Penis Tuntutan Keterangan Cari  No Rujukan Penis Tuntutan Keterangan Cari  No Rujukan Penis Tuntutan Keterangan Cari  Cari  No Rujukan Penis Tuntutan Keterangan Cari  No Rujukan Penis Tuntutan Keterangan Cari  No Rujukan Penis Tuntutan Keterangan Penis Tuntutan Keterangan Penis Tuntutan Penis Tuntutan Penis Penis Tuntutan Penis Penis Peni                                                                                       | SEJARAH Tuntutan                               | Filter BT02J13000<br>Status: ALL<br>Jenis Nututan: Tuntutan Lu                                                                      | 00062012000562       |                                                             | Mula:                 | 07/06/2012     |               |
| Turihdan       Filter       BT02J130000050212000562         Status       No Rujukan       Jenis Turitutan         Keterangan       Status       Tugasan         Tottotal Display       Status       Tugasan         Jurniah       No Rujukan       Jenis Turitutan         Keterangan       Status       Tugasan         Status       Tugasan       Jurniah         No Rujukan       Jenis Turitutan       Keterangan         Status       Tugasan       Jurniah         Status       Tugasan       Jurniah         Status       Tugasan       Jurniah         Status       Tugasan       Jurniah         BT02E7000062012000511       Turitutan Luar Negara       PERSIDANCAN DI TURKEY-DR SABMAH         BT02K410000062012000112       Turitutan Luar Negara       PERSIDANCAN KE TURKEY-PROF ANEE         BT02K410000062012000112       Turitutan Luar Negara       PERSIDANCAN KE TURKEY-PROF ANEE       DERAF                                                                                                    | Tuntutan       Filter       617/02/13/000062/02/000562         Statu:       ALL         Statu:       Tuntutan         Liner       09/06/2012             Multe:       09/06/2012             No Rujukan       Jenis Tuntutan         Keterangan       Status       Tugasan         Status       Tugasan       Jumlah         No Rujukan       Jenis Tuntutan       Keterangan         Status       Tugasan       Jumlah         Status       Tugasan       Jumlah         Status       Tugasan       Jumlah         Status       Tugasan       Jumlah         Status       Tugasan       Jumlah         Status       Tugasan       Jumlah         Status       Tugasan       Jumlah         Status       Tugasan Jumlah       No Bau         Status       Tugasan Jumlah       No Bau         Status       Tugasan Jumlah       No Bau         Status       Tugasan Jumlah       No Bau         Status       Tugasan Jumlah       No Bau         Status       Tugasan Jumlah       No Bau         Status       Tugasan Jumlah       No Bau                                                                                                    | Tuntutan                                       | Filter BT02J1300<br>Status: ALL<br>Jenis Antutan: Tuntutan Lu                                                                       | 00062012000562       |                                                             | Mula:                 | 07/06/2012     |               |
| Stadus:       ALL       Image: Cardinal control of the status       Status       Tuptstan       Jornian       No         Jenis Nututan:       Jenis Tuntutan Luar Negara       Image: Cardinal control of the status       Status       Tuptstan       Jornian       No         No Rujukan       Jenis Tuntutan       Keterangan       Keterangan       Status       Tuptstan       Jornian       No         ET03/270000062012000561       Tuntutan Luar Negara       3D CEONFOC CONFERENCE 2012       MOHON: PT)       GRP, KER       RN11,865.04         ET02K410000065012000111       Tuntutan Luar Negara       PESIGANCAN KE TURKY-PROFANIE       DEAF       maisranki       RN0.00                                                                                                    | Status       Akhir:       09/06/2012         Jenis montan:       Tuntutan Luar Negara       Image: Control Contenence of Contenence of Contenence o                                                                                                    |                                                | Status: ALL<br>Jenis Nuntutan: Tuntutan Lu                                                                                          |                      | ×                                                           | 4111                  |                |               |
| Jenis Tuntutan Luar Negara                                                                                                    | Jenis Tuntutan Luar Hegara<br>No Rujukan Jenis Tuntutan Luar Hegara<br>870227000006201 2000561 Tuntutan Luar Hegara<br>870224 1000006201 2000511 Tuntutan Luar Hegara<br>870224 1000006201 2000112 Tuntutan Luar Hegara<br>870224 1000006201 2000112 Tuntutan Luar Hegara<br>870224 1000006201 2000112 Tuntutan Luar Hegara<br>870224 1000006201 2000112 Tuntutan Luar Hegara<br>870224 1000006201 200012 Tuntutan Luar Hegara<br>870224 1000006201 200012 Tuntutan Luar Hegara<br>870225 Tuntutan Luar Hegara<br>870225 500006201 200052 Tuntutan Luar Hegara<br>870225 500006201 200055 Tuntutan Luar Hegara<br>870225 500006201 200055 Tuntutan Luar Hegara<br>870225 500006201 200055 Tuntutan Luar Hegara<br>870225 500006201 200055 Tuntutan Luar Hegara<br>870225 500006201 200055 Tuntutan Luar Hegara<br>870225 500006201 200055 Tuntutan Luar Hegara<br>870225 500006201 200055 Tuntutan Luar Hegara<br>870225 500006201 200055 Tuntutan Luar Hegara<br>870225 500006201 200055 Tuntutan Luar Hegara<br>870225 500006201 200055 Tuntutan Luar Hegara<br>870225 500006201 200055 Tuntutan Luar Hegara<br>87025 500006201 200055 Tuntutan Luar Hegara<br>87025 500006201 200055 Tuntutan Luar Hegara<br>87025 500006201 200055 Tuntutan Luar Hegara<br>87025 500006201 200055 Tuntutan Luar Hegara<br>87025 500006201 200055 Tuntutan Luar Hegara<br>87025 500006201 200055 Tuntutan Luar Hegara<br>87025 500006201 200055 Tuntutan Luar Hegara<br>87025 500006201 200055 Tuntutan Luar Hegara<br>87025 500006201 200055 Tuntutan Luar Hegara<br>87025 500006201 200055 Tuntutan Luar Hegara<br>87025 500006201 200055 Tuntutan Luar Hegara<br>87025 5000006201 200055 Tuntutan Luar Hegara<br>87025 500006201 200055 Tuntutan Luar Hegara<br>87025 500006201 200055 Tuntutan Luar Hegara<br>87025 500006201 200055 Tuntutan Luar Hegara<br>87025 500006201 200055 Tuntutan Luar Hegara<br>87025 500006201 200055 Tuntutan Luar Hegara<br>87025 500006201 200055 5000500050005000500050050005005005                                                                                                    |                                                | Jenis Nuntutan: Tuntutan Lu                                                                                                    |                      |                                                             | Aknir:                | 09/06/2012     |               |
| No Rujukan         Jenis Tuntutan         Keterangan         Status         Tugasan         Jumlah         No           ET02J27000062012000561         Tuntutan Luar Negara         3D CE0NIFO CORFEENCE 2012         MOHON PTJ         CRP_KER         RM11,855.04           ET02K410000062012000111         Tuntutan Luar Negara         PERSIDANCIAN DI TURKEY-DR SARIMAH         MOHON PTJ         CRP_KER         RM3,097.89           ET02K410000062012000112         Tuntutan Luar Negara         PERSIDANCAN NE TURKEY-PROF ANIE         DERAF         malasaniaki         RM3.097.89                                                                                                    | No Rujukan         Jenis Tuntutan         Keterangan         Status         Tugasan         Jumlah         No Bau           8T02127000062012000501         Tuntutan Luar Hegara         3D GEOINTO COMFERENCE 2012         MOHONPITJ         GRP_KER         RN11,865.04           8T022K10000062012000111         Tuntutan Luar Hegara         PESIJANACAM DI TUNKEY-PROF ANIE         DERAF         maisarah.xi         RM0.00           8T02X1000006201200012         Tuntutan Luar Hegara         PESIJANANA RE TURKEY-PROF ANIE         DERAF         maisarah.xi         RM0.00           8T02X10000062012000525         Tuntutan Luar Hegara         PESIJALANAN RE STORALI 1-4/5/12         SAH         GRP_KER         RM8,138.93           8T02X10000062012000525         Tuntutan Luar Hegara         PESIJALANAN RE ALBA NEGAR (COF KOERA)- DR RUSMDAH         DERAF         maisarah.xi         RM0.00                                                                                                    |                                                |                                                                                                    | uar Negara           | · ·                                                         |                       |                |               |
| No Rujukan         Jenis Tuntutan         Keterangan         Status         Tugasan         Jumlah         No           ET03/27000062012000561         Tuntutan Luar Negara         3D CEONFO? CONFERENCE 2012         MOHON-PTJ         GRP, KER         RN11,865.04           ET02K410000052012000111         Tuntutan Luar Negara         3D CEONFO? CONFERENCE 2012         MOHON-PTJ         GRP, KER         RN31,097.89           ET02K4100000502102000112         Tuntutan Luar Negara         PESIGANCAN NE TURKEY-PROFANIE         DEBAF         maisrahil         RN3.097.89                                                                                                    | No Bujukan         Jenis Turtutan         Keterangan         Status         Tugasan         Jumiah         No Bau           8702/270000062012000561         Turtutan Luar Negara         3D GEOINFO CONFERENCE 2012         MMHON PTJ         GRP, KER,         RN11,865.04           8702K10000062012000112         Turtutan Luar Negara         2D GEOINFO CONFERENCE 2012         MMHON PTJ         GRP, KER,         RN11,865.04           8702K10000062012000112         Turtutan Luar Negara         PERJALANAN FERSIDANCAN IN TURKEY-PRO FANIE         DERAF         maisarah.kl         RM0.00           87022F000006201200052         Turtutan Luar Negara         PERJALANAN FERSIDANCAN KE TURKEY-PRO FANIE         DERAF         maisarah.kl         RM0.00           8702150000062012000525         Turtutan Luar Negara         PERJALANAN FERSIDANCAN KE TURKEY-PRO FANIE         DERAF         RM3138.93           87022F0000062012000525         Turtutan Luar Negara         PERJALANAN FERSIDANCAN KE TURKEY-PRO FANIE         DERAF         RM3138.93                                                                                                    |                                                |                                                                                                    |                      |                                                             |                       |                |               |
| No Rujukan         Jenis Tuntutan         Keterangan         Status         Tugasan         Jumlah         No           ET03/270000620120005501         Tuntutan Luar Negara         3D CEONFO CONFERENCE 2012         MOHON PTJ         GRP_KRE         RN11,865.04           ET02K10000052012000111         Tuntutan Luar Negara         PESIGLANCAN IN TURKEY-DR SARIMAH         MOHON PTJ         GRP_KRE         RN3,097.95           ET02K410000052012000112         Tuntutan Luar Negara         PESIGLANCAN IN TURKEY-PROFANIE         DERAF         maisrahi         RN3,097.95                                                                                                    | No Rujukan         Jenis Turtutan         Keterangan         Status         Tugasan         Jumiah         No Bau           8702/27000062012000561         Tuntutan Luar Negara         3D GEOINTO CONFERENCE 2012         MOHON PTJ         GRP_KER         RM11,865.04           8702/270000062012000511         Tuntutan Luar Negara         3D GEOINTO CONFERENCE 2012         MOHON PTJ         GRP_KER         RM11,865.76         9           8702/270000062012000112         Tuntutan Luar Negara         PERJALANAN FERSIDANCAN IE TURKY-PR SARIMAH         DERAF         maisarah.kl         8M0.00           8702/270000062012000502         Tuntutan Luar Negara         PERJALANAN FERSIDANCAN KE TURKY-PROF ANIE         DERAF         maisarah.kl         RM0.00           8702/270000062012000502         Tuntutan Luar Negara         PERJALANAN RE ALB NEGAA (COR KOREA) - DR RUSMDAH         DERAF         mustar Luar Negara         Nema Turkan Luar Negara         Nema Turkan Luar Neg                                                                                                    |                                                |                                                                                                    |                      |                                                             |                       |                |               |
| No Rujukan         Jenis Tuntutan         Keterangan         Status         Tugasan         Jumlah         No           ET03272000062012000561         Tuntutan Luar Negara         3D CEONFO? CONFERENCE 2012         MOHON-PTJ         CRP_KRE         RN11,865.04           ET022K1000005011000111         Tuntutan Luar Negara         3D CEONFO? CONFERENCE 2012         MOHON-PTJ         CRP_KRE         RN3,097.89           ET02K410000050210200112         Tuntutan Luar Negara         PERSIDANCAN NE TURKEY-PROFANIE         DERAF         maisranki         RN3,097.89                                                                                                    | Cari         Cari           No Rujukan         Jenis Turtutan         Keterangan         Status         Tugasan         Jumlah         No Bau           87022/70000062012000561         Torututan Lura Negara         3D GEOINFO CONFERENCE 2012         MoHON PTJ         GRP, KER         RM11,865.04           8702K1000062012000112         Turtutan Lura Negara         PERJALMAN FERSIDANCAN DI TURKEY-PROF ANIE         DERAF         RM3,97.8 9           8702K1000006201200012         Turtutan Lura Negara         PERJALANAN FERSIDANCAN KE TURKEY-PROF ANIE         DERAF         maisarah.kl         RM0.0           870221000006201200052         Turtutan Lura Negara         PERJALANAN FERSIDANCAN KE TURKEY-PROF ANIE         DERAF         maisarah.kl         RM0.0           8702150000062012000525         Turtutan Lura Negara         PERJALANAN RE ALBA NECABA (COR KOREA) – DR RUSMDAH         DERAF         Turtutan Lura Negara         PERJALANAN RE ALBA NECABA (COR KOREA) – DR RUSMDAH         DERAF         RM3,188.93                                                                                                    |                                                |                                                                                                    |                      |                                                             |                       |                |               |
| Can         Can           No Rujukan         Jenis Tuntutan         Keterangan         Status         Tugasan         Jumlah         No           BT02J27000062012000561         Tuntutan Luar Negara         30 CEONTO CONFERENCE 2012         MOH ONN #71         CRP_KRE         RN11,865.04           BT02K110000052012000111         Tuntutan Luar Negara         PESIDANCAN DI TURKEY-DR SARMAH         MOH ONN #71         CRP_KRE         RN3,097.89           BT02K1000062012000112         Tuntutan Luar Negara         PESIDANCAN DI TURKEY-CR SARMAH         DERAF         maisanial         RN3,097.89                                                                                                    | Cari         Cari           No Rujukan         Jenis Tuntutan         Keterangan         Status         Tugasan         Jumlah         No Bau           87022/7000062012000561         Tuntutan Luar Hegara         3D GEOINYO CONFERNCE 2012         MOHON PTJ         GRP_KER         RN11,865.04           8702K1000062012000121         Tuntutan Luar Hegara         PERJALANAN FERSIDANCAN DI TURKEY-PROF ANIE         DERAF         maiarah.kl         RM0.00           8702K10000062012000122         Tuntutan Luar Hegara         PERJALANAN FERSIDANCAN KE TURKEY-PROF ANIE         DERAF         maiarah.kl         RM0.00           870201300000062012000523         Tuntutan Luar Hegara         PERJALANAN RE ALBA KEGAR (COR KOREA) - DR RUSMDAH         DERAF         Tustifiah         RM0.00                                                                                                    |                                                |                                                                                                    |                      |                                                             |                       |                |               |
| No Rujukan         Jenis Tuntutan         Keterangan         Status         Tugasan         Jumlah         No           BT02j270000062012000561         Tuntutan Luar Negara         3D ECOINFO CONFERENCE 2012         MOHON-PTJ         CRP_KER         RMI1,865.04           BT02jk1000062012000111         Tuntutan Luar Negara         PERSIDANCAN DI TURKEY-DR SARIMAH         MOHON-PTJ         CRP_KER         RM3,07.59           BT02K410000062012000112         Tuntutan Luar Negara         PERJALANAN PERSIDANCAN KE TURKEY-PROF ANIE         DERAF         malarah.kl         RM0.0                                                                                                    | No Rujukan         Jenis Tuntutan         Keterangan         Status         Tugasan         Jurnah         No Bau           8T02J2700006201 2000561         Tuntutan Luar Negara         3D GEDINFO CONFERENCE 2012         MOHON-PTJ         GRP_KER         RN11,865.04         Status         Status         RN3,967.89           ST02XF100006201 2000112         Tuntutan Luar Negara         PERSIDANCAN ID TURKEY-DR SARIMAH         MOHON-PTJ         GRP_KER         RN3,967.89         Status         RN3,097.89         Status         RN3,097.89         Status         RN3,083.89         Status         RN3,097.89         Status         RN3,097.89         Status         RN3,097.89         Status         Status         RN3,083.89         Status         Status         RN3,083.89         Status         Status         Status         Status         Status         Status         Status                                                                                                    |                                                |                                                                                                    |                      | Cari                                                        |                       |                |               |
| No Rujukan         Ist Tuntutan         Keterangan         Status         Tugasan         Jumiah         No           8703/27 00005620 12000551         Tuntutan Luar Negara         3D GEOINFO CONFERENCE 2012         MOHON PTJ         GRP_KER         RM11,865.04           8702/k4 1000005620 12000111         Tuntutan Luar Negara         PERSIDANCAN DI TURKEY-DR SABIMAH         MOHON PTJ         GRP_KER         RM3,07.59           8702/k4 100000520 12000112         Tuntutan Luar Negara         PERJALANAN PERSIDANCAN KE TURKEY-PROF ANIE         DERAF         malasrah.kl         RM0.0                                                                                                    | No Rujukan         Jentis Tunturan         Keterangan         Statu         Tugasan         Jumbh         No Bu           8010227000005021020051         Tunturan Luar Negara         3D CEOINFO CONFERENCE 2012         MOHON-PT)         CRP_KER         RMI1,865.0           80702X41000005201200011         Tunturan Luar Negara         3D CEOINFO CONFERENCE 2012         MOHON-PT)         CRP_KER         RM3,957.8           80702X410000052012000112         Tunturan Luar Negara         PERJALANAN FERJANCAN KE TURKEY-RES ARIMAH         MOHON-PT)         CRP_KER         RM3,957.8           80702X61000005201200012         Tunturan Luar Negara         PERJALANAN FERJANCAN KE TURKEY-ROF ANIE         DERAF         masarah kl         RM0.0           8070213000005201200052         Tunturan Luar Negara         PERJALANAN FERJALIA 1-4/5/12         SAH         GRP_EEN         RM8,138.9           807025000005212000555         Tunturan Luar Negara         PERJALANAN KE AUSTRALIA 1-4/5/12         SAH         GRP_EEN         RM8,138.9                                                                                                    |                                                |                                                                                                    |                      |                                                             |                       |                |               |
| BT03272000062012000561         Tunturan Luar Negara         30 GCENNFC ONFERNCE 2012         MOH ON PT         GR / KER         RN11,865 04           BT032K 10000062012000111         Tunturan Luar Negara         PERSILDANCAN DI TURKEY-DR SARIMAH         MOH ON PT         GR / KER         RM3,097 59           BT02K410000062012000112         Tunturan Luar Negara         PERSILDANCAN DI TURKEY-PROF ANIE         DERAF         maiaran ki         KM0.00                                                                                                    | 87022/7000006201200051         Tuntutan Luar Negara         3D GEOINIY C OKRYEENCE 2012         MOHON PTJ         CRP_KER         RM11,865.04           8702X41000006201200011         Tuntutan Luar Negara         PERJALMAN RE SUBMACAN DI TURKEY- PROFAMIL         MOHON PTJ         CRP_KER         RM13,85.04           8702X410000062012000112         Tuntutan Luar Negara         PERJALMAN RE SUBMACAN DI TURKEY- PROFAMIL         DERAF         maisarah.kl         RM0.00           8702115000006201200052         Tuntutan Luar Negara         PERJALANAN RE SUBMACAN LA 14/5/12         SAH         CRP_KER         RM3,188.93           87022F0000062012000562         Tuntutan Luar Negara         PERJALANAN RE ALAR NECARA (COP KOREA) - DR RUSMDAH         DERAF         Tuntutan Luar Negara         PERJALMAN RE ALAR NECARA (COP KOREA) - DR RUSMDAH         DERAF         RM3,188.93                                                                                                    |                                                | No Rujukan                                                                                                    | Jenis Tuntutan       | Keterangan                                                  | Statu                 | s Tugasan      | Jumlah No Ba  |
| BT02K410000062012000111     Tuntutan Luar Negara     PERSIDANGAN DI TURKEY-DR SARIMAH     MOHON*PTJ     GRP_KER     RM3,097.89       BT02K41000062012000112     Tuntutan Luar Negara     PERJALANAN PERSIDANGAN KE TURKEY-PROF ANIE     DERAF     maiasarah.kl     RM0.00                                                                                                    | BTO2KA1 000066201 2000111         Tuntutan Luar Negara         PERSIDANCAN DI TURK?-DR SARIMAH         MOHON PTJ         CRP, KER         RM3,097.89           BT02KA1 00006201 2000112         Tuntutan Luar Negara         PERJALANAN PERSIDANCAN KE TURKEY-PRO ANIE         DEKA-f         malarah.kl         RM0.00           BT02J1 300006201 2000562         Tuntutan Luar Negara         PERJALANAN KE AUSTRALLIA 1-4/5/12         SAH         GRP_BEN         RM6,138.93           BT02J25000062012000563         Tuntutan Luar Negara         PERJALANAN KE AUSTRALLIA 1-4/5/12         SAH         GRP_BEN         RM6,138.93                                                                                                    |                                                | BT02J270000062012000561                                                                                                    | Tuntutan Luar Negara | 3D GEOINFO CONFERENCE 2012                                  | моно                  | ON:PTJ GRP_KER | . RM11,865.04 |
| BT02K410000062012000112 Tuntutan Luar Negara PERJALANAN PERSIDANCAN KE TURKEY-PROF ANIE DERAF maisarah.kl RM0.00                                                                                                    | BT02K4100006521200112         Tumtan Luar Negara         PERJALANAN PERJANAN KE TURKEY-ROF ANIE         DERA         maiarah.kl         EM0.00           BT02J10000062012000552         Tumtan Luar Negara         PERJALANAN KE AUSTRALIA 1-4/5/12         SAH         GRP_EEN         RM6,136.93           BT02J250000620120000563         Tumtan Luar Negara         PERJALANAN KE AUSTRALIA 1-4/5/12         SAH         CRP_EEN         RM6,136.93                                                                                                    |                                                | BT02K410000062012000111                                                                                                    | Tuntutan Luar Negara | PERSIDANGAN DI TURKEY-DR SARIMAH                            | MOHO                  | ON:PTJ GRP_KER | . RM3,097.89  |
|                                                                                                    | BT02[15000006271200552         Tuntutan Luar Megara         PEBJLANANK R LAUR NEXALA 1-4/5/12         SAH         C.RP. EEN         RMB,136.93           BT02[2500006271200552         Tuntutan Luar Megara         TUNTUTAN LEVERALANANK R LAUR NECARA (COP KOREA) – DR RUSMDAH         DERAF         TUNTUTAN                                                                                                    |                                                | BT02K410000062012000112                                                                                                    | Tuntutan Luar Negara | PERJALANAN PERSIDANGAN KE TURKEY-PROF ANIE                  | DERA                  | F maisarah.k   | I RM0.00      |
| BT02/130000062012000562 Tuntutan Luar Negara PERJALANAN KE AUSTRALIA 1-4/5/12 SAH GRP_BEN RM8,138.93                                                                                                    | BT02J260000062012000563 Tuntutan Luar Negara TUNTUTAN PERJALANAN KE LUAR NEGARA (GOP KOREA)- DR RUSMIDAH DERAF rusmidah RM0.00                                                                                                    |                                                | BT02J130000062012000562                                                                                                    | Tuntutan Luar Negara | PERJALANAN KE AUSTRALIA 1-4/5/12                            | SAH                   | GRP_BEN        | . RM8,138.93  |
| BT02J260000062012000563 Tuntutan Luar Negara TUNTUTAN PERJALANAN KE LUAR NEGARA (GOP KOREA)- DR RUSMIDAH DERAF rusmidah RM0.00                                                                                                    |                                                                                                    | I                                              | BT02J260000062012000563                                                                                                    | Tuntutan Luar Negara | TUNTUTAN PERJALANAN KE LUAR NEGARA (GOP KOREA)- DR RUSMIDAH | DERA                  | F rusmidah     | RM0.00        |
|                                                                                                    |                                                                                                    |                                                |                                                                                                    |                      |                                                             |                       |                |               |
|                                                                                                    |                                                                                                    |                                                |                                                                                                    |                      |                                                             |                       |                |               |
|                                                                                                    |                                                                                                    |                                                |                                                                                                    |                      |                                                             |                       |                |               |
|                                                                                                    |                                                                                                    | Zlilz Cotok                                    |                                                                                                    |                      |                                                             |                       |                |               |
|                                                                                                    |                                                                                                    |                                                |                                                                                                    |                      |                                                             |                       |                |               |
| Cetak                                                                                                    | lik Cetak                                                                                                    |                                                |                                                                                                    |                      |                                                             |                       |                |               |
| Klik Cetak                                                                                                    | lik Cetak                                                                                                    |                                                |                                                                                                    |                      |                                                             |                       |                |               |

| Pernohon:              | U.3130000.0100.00000 - SEDIA ADA-UMUM-UMUM                                                 | ~ | Jawatan WA41A |
|------------------------|--------------------------------------------------------------------------------------------|---|---------------|
| Pembayar:              | U.3130000.0100.00000 - SEDIA ADA-UMUM-UMUM-UMUM                                            | ~ |               |
|                        |                                                                                            |   |               |
|                        |                                                                                            |   |               |
|                        |                                                                                            |   |               |
| Makluman tuntu         | tan Butiran Perjalanan Butiran Pelbagai Butiran Makan Butiran Lojing Dalam Negara Tuntutan |   |               |
| Interio Automatica and | Rasmi                                                                                      |   |               |
| Tarikh Bertolak        | 01/05/2012                                                                                 |   |               |
| Tarikh Pulana          | 05/05/2012                                                                                 |   |               |
| Name                   |                                                                                            |   |               |
| Bandas                 | SYDNEY                                                                                     |   |               |
|                        |                                                                                            |   |               |
|                        |                                                                                            |   |               |
|                        |                                                                                            |   |               |
|                        |                                                                                            |   |               |
|                        |                                                                                            |   |               |
|                        |                                                                                            |   |               |
|                        |                                                                                            |   |               |
|                        |                                                                                            |   |               |
|                        |                                                                                            |   |               |
|                        |                                                                                            |   |               |
|                        |                                                                                            |   |               |
|                        | Cetak Perihal Tutup                                                                        |   |               |
|                        |                                                                                            |   |               |
|                        |                                                                                            |   |               |
|                        |                                                                                            |   |               |

## Nota:

- 1. Team member/pemohon hanya boleh mohon & daftar sahaja (langkah 1-20)
- Ketua projek boleh menjadi mohon, daftar & sah permohonan (langkah 1-24). Jika menjadi pengesah permohonan sahaja (langkah 21-24) sila mulakan dengan langkah 1-2 untuk log-in.
- 3. Sila pastikan pemilihan kod item (SODO) yang betul (langkah 19) pemilihan kod item yang tidak betul akan dipulangkan kembali.
- 4. Sila pastikan senarai semak-Perjalanan Luar Negara dirujuk sebelum menghantar dokumen ke RMC.
- 5. Sila catatkan pada permohonan jika pihak penganjur menyediakan makanan yang tidak halal.
- 6. Sila pastikan samaada telah memohon Pendahuluan Pelbagai/Perjalanan sebelum ini untuk tujuan yang sama. Jika ada pendahuluan perjalanan tersebut perlu diselaraskan dengan tuntutan perjalanan luar negara.